### **ISTRUZIONI PER PAGAMENTO QUOTA PARTECIPAZIONE**

<u>SI SCONSIGLIA DI EFFETTUARE IL PAGAMENTO NEL GIORNO DELLA SCADENZA O IN DATE</u> <u>A RIDOSSO DELLA SCADENZA DEL BANDO DI CONCORSO,</u> IN QUANTO L'AVVISO DI PAGAMENTO PAGO PA POTREBBE NON ESSERE GENERATO IL GIORNO STESSO.

Il manuale di istruzioni dettagliate per il pagamento è raggiungibile al seguente link: <u>https://smart.comune.genova.it/sites/default/files/archivio/documenti/guide\_servizionline/PAGO</u> <u>PA\_SERVIZIO\_TARIFFE\_PREDEFINITO\_0.pdf</u>

Se non si visualizza correttamente la pagina si consiglia di copiare e incollare il link nella barra di ricerca.

## Di seguito si riportano istruzioni sintetiche per il pagamento della tassa di concorso.

Cliccare su GENERAZIONE AVVISI DI PAGAMENTO IUV, ovvero sulla scritta sottostante (per generare in modo autonomo un "Avviso di pagamento", cercare nel menu a tendina il servizio e la tariffa da versare al Comune di Genova e, volendo, effettuare subito il pagamento on-line oppure successivamente utilizzando i canali di pagamento pagoPA).

| PAGAMENTI                                                                                                    |
|----------------------------------------------------------------------------------------------------|
| questa sezione sono elencati tutti i servizi di pagamento on-line adeguati al                                                                                                    |
| odo dei pagamenti denonimato PagoPa (per saperne di piu').                                                                                                    |
| Generazione avvisi di pagamento (IUV)<br>er generare in modo autonomo un "Avviso di pagamento", cercare nel menu a tendina il servizio e la<br>fa da versare al Comune di Genova e, volendo, effettuare subito il pagamento on-line oppure<br>cessivamente utilizzando i canali di pagamento pagoPA |
| Pagamento avviso di pagamento (IUV)                                                                                                    |
| er pagare gli Awisi di Pagamento del Comune di Genova con IUV.                                                                                                    |
| O MULTE Per contravvenzioni e avvisi bonari selezionare la voce Pagamenti dal menu' in alto.                                                                                                    |
| visualizza ricevuta telematica di pagamento (RT)                                                                                                    |
| er visualizzare e stampare le ricevute dei pagamenti effettuati per il Comune di Genova, sia on-line con<br>la di credito sia presso i PSP aderenti (banche/tabacchini), utilizzando il <b>sistema di pagamento</b><br>JoPA                                                                         |
| demografici                                                                                                    |
|                                                                                                    |

Compilare i campi scegliendo come servizio la voce CONCORSI e mettendo nei dati aggiuntivi la seguente causale "Concorso pubblico per n. 18 Funzionari Servizi Tecnici – graduatoria A) o B) o C) (specificare la graduatoria per cui si partecipa)".

Successivamente, sarà possibile pagare in due modi differenti:

• Si può pagare Online (selezionare la voce Pagamento Online, cliccare su prosegui e scegliere il metodo di pagamento preferenziale).

| Seleziona il tipo di modalità di pagamento |                                                                                   |  |  |
|--------------------------------------------|-----------------------------------------------------------------------------------|--|--|
|                                            | Modalità di pagamento previste                                                    |  |  |
| PagoPA - Pagamento Online (Agid)           | Commissioni di pagamento variabili a seconda del PSP*che si scegliera' in seguito |  |  |

 Se non si intende pagare on-line, occorre selezionare la voce "PagoPa stampa avviso di Pagamento (Agid)" e cliccare su prosegui.

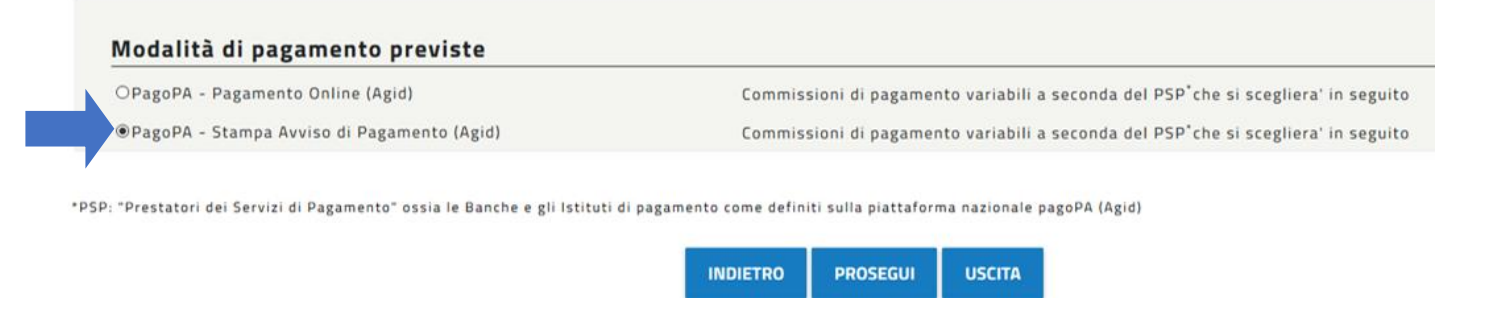

Una volta compilato l'avviso di pagamento, quest'ultimo si potrà esportare in formato pdf e stampare direttamente dalla pagina web cliccando sul tasto apposito.

*Qualora l'avviso di pagamento non fosse stato esportato dal sito, l*a procedura trasmetterà al candidato una Pec, ovvero un'e-mail da posta elettronica certificata, avente per oggetto "Avviso di pagamento" contenente l'avviso di pagamento da stampare. Con tale avviso di pagamento (un esempio di tale documento è riportato nella immagine sottostante), sarà possibile recarsi presso gli sportelli bancari abilitati, Ricevitorie Lottomatica/Sisal/Banca 5 oppure presso gli Uffici Postali.

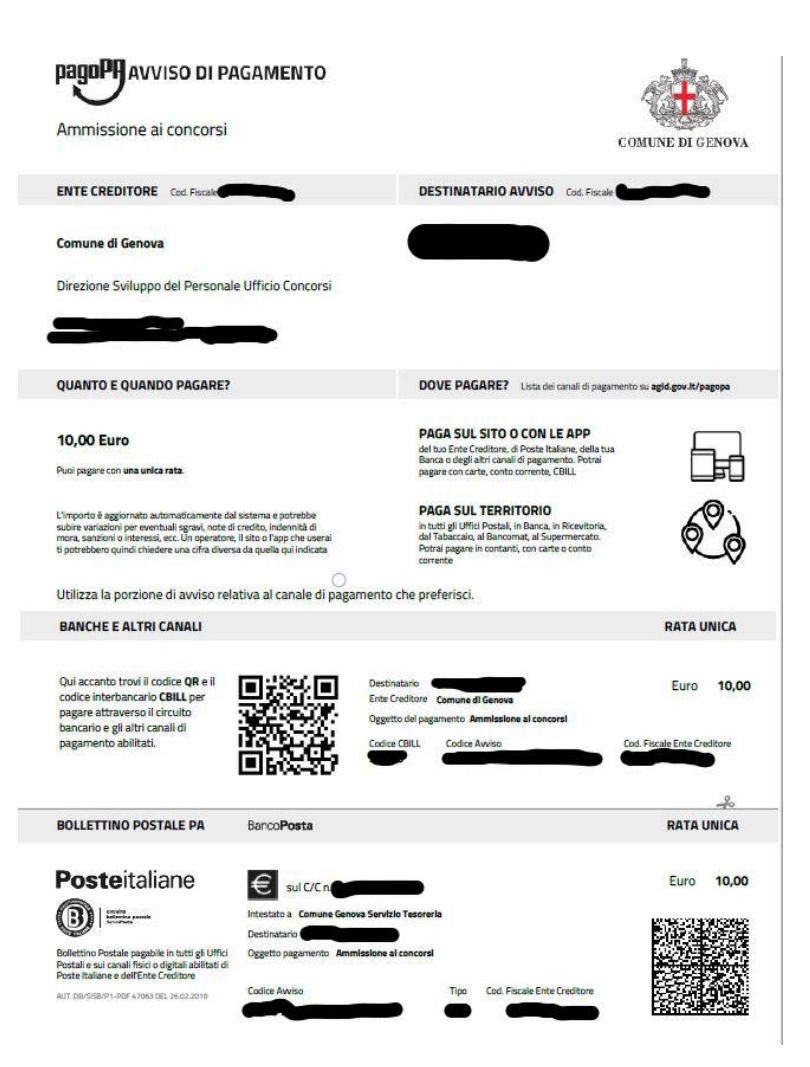

Di seguito vengono illustrati in modo dettagliato le due modalità di pagamento sopradescritte con particolare riferimento all'identificazione del CODICE IUV e della Ricevuta di Pagamento da allegare alla domanda telematica di partecipazione.

# **ISTRUZIONI PAGAMENTO**

# 1) PAGAMENTO ONLINE (CARTA DI CREDITO/DEBITO/PREPAGATA o BONIFICO)

Una volta effettuato il pagamento, in fase di compilazione della domanda, inserire nell'apposito campo alfanumerico denominato "**che il Codice Operazione assegnato dal Comune di Genova (IUV) è il seguente**", nella sezione "**Dichiarazioni 2**", il codice (IUV), ricevuto a mezzo mail tramite il servizio <u>PagoPa@sia.eu</u> (vedere immagine sotto), oppure identificabile nella ricevuta in formato pdf pervenuta come allegato a mezzo mail certificata tramite il servizio <u>servizionlinecomge@postacert.it</u>.

## → MAIL PROVENIENTE DA: PagoPa@sia.eu

| PagoPA >                                                                | osta in arrivo ×                                                                                                    |                                                                                                    |   | ē      | Ø |
|-------------------------------------------------------------------------|----------------------------------------------------------------------------------------------------|----------------------------------------------------------------------------------------------------|---|--------|---|
| PagoPA@sia.eu<br>a me *<br>Gentile                                      |                                                                                                    | mer 1 mag. 21:42                                                                                                    | 숩 | 4      | : |
| è stato eseguito con<br>(La ricevuta liberatori<br>Questo indirizzo ema | uccesso il pagamento da te richiesto tram<br>è resa disponibile dal beneficiario del pa<br>è dedicato esclusivamente all'invio della | nite pagoPA di euro 10.0 effettuato a favore di Comune di Genova con causale /RFS/RF<br>gamento).<br>nota sopra riportata. Si prega di non rispondere alla presente comunicazione. |   | 10.00. |   |
| 🔦 Rispondi                                                              | ➡ Inoltra                                                                                                    |                                                                                                    |   |        |   |

N.B. Il Codice Operazione assegnato dal Comune (IUV) da inserire nella domanda telematica è identificabile nella mail sopraindicata.

Di seguito nell'esempio, è riportato il modo per indentificare lo IUV:

/RFS/\*\*\*\*\*\*\*\*\*\*\*\*\*\*/10.00

# LO IUV E' UNA SERIE ALFANUMERICA INSERITA ALL'INTERNO DELLA CAUSALE DI VERSAMENTO E RICONOSCIBILE ATTRAVERSO GLI \*

### → MAIL PROVENIENTE DA: servizionlinecomge@postacert.it

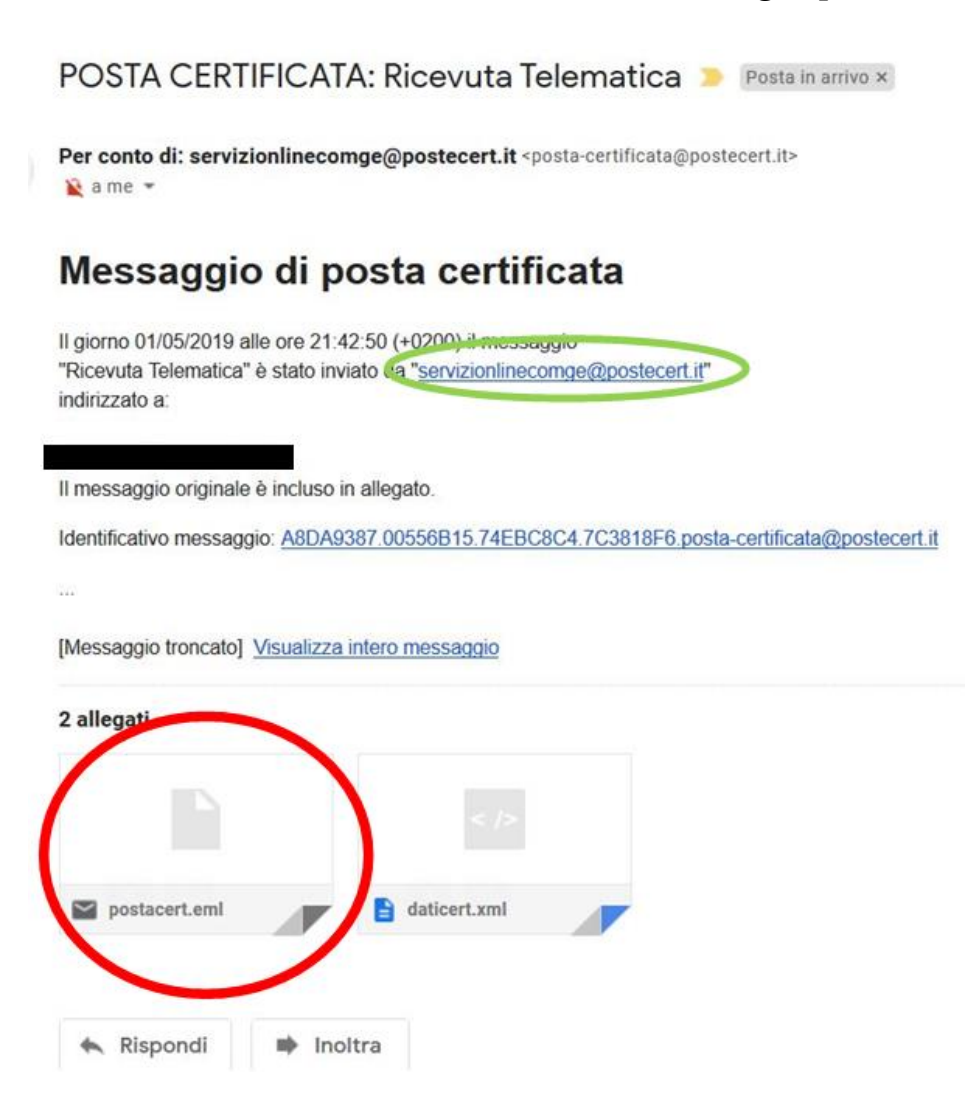

La ricevuta si troverà nella seconda e-mail che il candidato riceverà dall'indirizzo servizionlinecomge@postacert.it con oggetto "Ricevuta Telematica" (si prega di controllare che tale e-mail non sia accidentalmente finita nella posta indesiderata/Spam).

**Per aprire la ricevuta il candidato dovrà cliccare due volte sull'allegato postacert.eml** (cerchiato in rosso); poi, si aprirà un'e-mail alla quale è allegata la ricevuta formato pdf.

Di seguito è riportata la mail che apparirà una volta aperto l'allegato "postacert.eml"

# Oggetto: Ricevuta Telematica

|                                                                              | binge@postecert.it                |                                                                  |
|------------------------------------------------------------------------------|-----------------------------------|------------------------------------------------------------------|
| 🌔 Stai visu                                                                  | alizzando un messaggio allegato   | o. Gmail non può verificare l'autenticità dei messaggi allegati. |
| Comune di Geno                                                               | a - Servizio Concorsi             |                                                                  |
| E stato eseguito                                                             | i pagamento del documento numero. | anno. per un totale di euro 10,00.                               |
| in allegato la fice                                                          | ata dei pagamento.                |                                                                  |
|                                                                              | ram P0                            |                                                                  |
|                                                                              |                                   |                                                                  |
| care to contra-<br>ce a superioritic<br>forma to contra-<br>forma to contra- |                                   |                                                                  |

In allegato, si troverà la ricevuta pdf del versamento inviato dal Comune di Genova una volta effettuato il pagamento, come indicato dalla Freccia Rossa.

Di seguito è riportata un esempio della ricevuta pdf del pagamento.

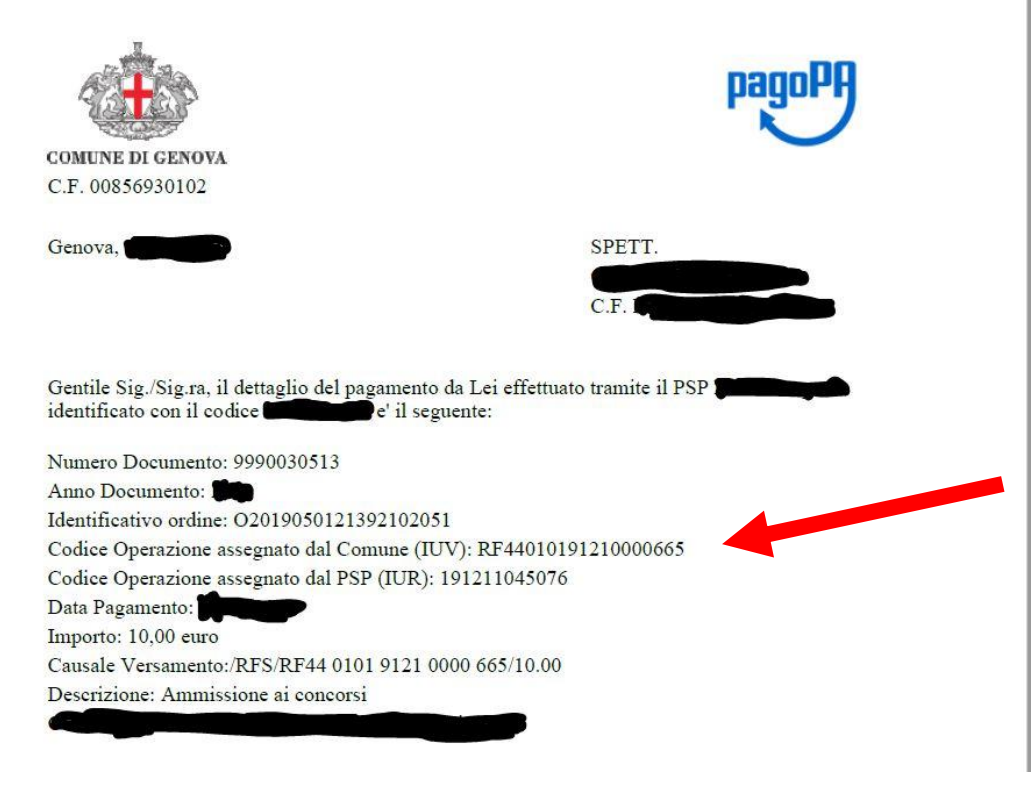

Il Codice Operazione assegnato dal Comune (IUV), da inserire nella domanda telematica, è indicato dalla Freccia Rossa.

## 2) PAGAMENTO UFFICI POSTALI/LOTTOMATICA/SISAL/BANCA 5/SPORTELLO BANCARIO TRAMITE AVVISO DI PAGAMENTO

Se si sceglie di pagare presso gli Uffici Postali/Lottomatica/Sisal/Banca 5/Sportello Bancario occorre generare l'avviso di pagamento, seguendo le istruzioni illustrate all'inizio di questo documento.

Una volta effettuato il pagamento, in fase di compilazione della domanda, inserire nell'apposito campo alfanumerico denominato "che il Codice Operazione assegnato dal Comune di Genova (IUV) è il seguente", nella sezione "Dichiarazioni 2", il codice (IUV), ricevuto a mezzo mail certificata tramite il servizio <u>servizionlinecomge@postacert.it</u>.

La ricevuta si troverà nella seconda e-mail che il candidato riceverà dall'indirizzo <u>servizionlinecomge@postacert.it</u> ad oggetto "Ricevuta Telematica" (si prega di controllare che tale e-mail non sia accidentalmente finita nella posta indesiderata/Spam).

**Per aprire la ricevuta il candidato dovrà cliccare due volte sull'allegato postacert.eml** (freccia in rosso); poi, si aprirà un'e-mail alla quale è allegata la ricevuta formato pdf.

Di seguito è riporta la mail che apparirà una volta aperto l'allegato "postacert.eml"

# Oggetto: Ricevuta Telematica

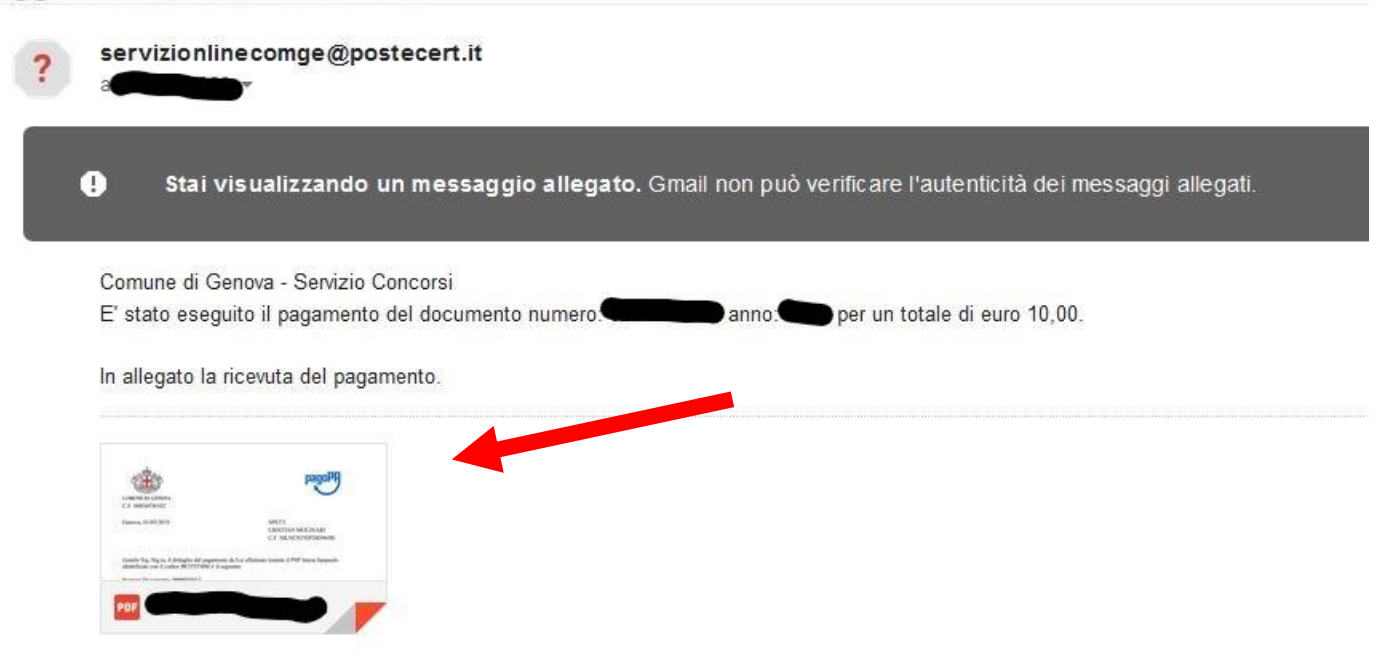

In allegato, una volta effettuato il versamento, si troverà la ricevuta pdf del pagamento inviato dal Comune di Genova, come indicato dalla Freccia Rossa. Di seguito è riportata un esempio della ricevuta pdf del pagamento.

| Gentile Sig./Sig.ra, il dettaglio del pagamento da Lei efficientificato con il codice                      | ettuato tramite il PSP Poste Italiane S.p.A. |
|----------------------------------------------------------------------------------------------------|----------------------------------------------|
| Numero Documento: 9990049907                                                                               |                                              |
| Anno Documento: 2019                                                                                       | An and hence                                 |
| Numero avviso di pagamento: 001019345000026616                                                             | ONTO CREATING DELLA CIUNINATINEZZA ALAS      |
| Codice Operazione assegnato dal Comune (IUV): 01934<br>Codice Operazione assegnato dal PSP (IUR): 00101934 | 45000026616 (21)/10<br>50000266              |
| Data Pagamento:                                                                                            | TO PERFET O ADRANG SALVIO ERILANO            |
| Importo: 10,00 euro<br>Causale Versamento:Ammissione ai concorsi                                           |                                              |
|                                                                                                    | DI COGNIZIONE E FONTE DI PRODUZIONE          |
| CARTE OF THE THE THE THE PARTY OF THE PARTY                                                                | NORMHUM E RIS CIVILE                         |
| K.M. M. M. M. M. M. M. M. M. M. M. M. M.                                                                   | £10                                          |

Il Codice Operazione assegnato dal Comune (IUV), da inserire nella domanda telematica, è indicato dalla Freccia Rossa.